### OPERATING INSTRUCTIONS

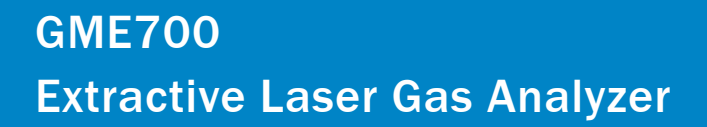

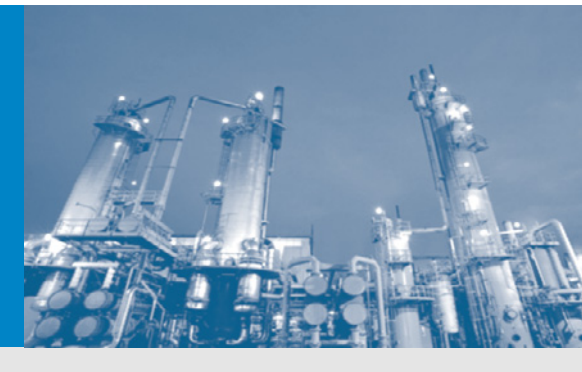

Installation Operation Maintenance

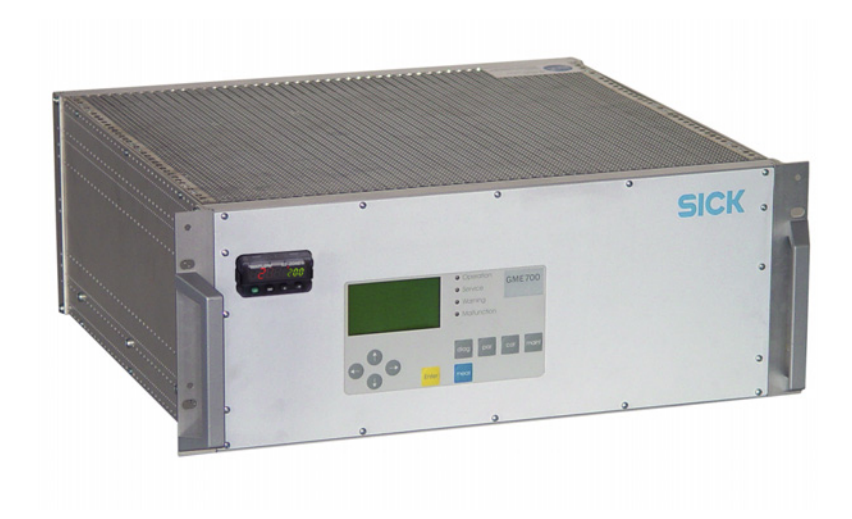

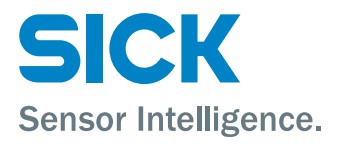

### **Document information**

#### Described Product Product name: GME700

#### Document ID

| Title:    | Operating Instructions GME700 |
|-----------|-------------------------------|
| Part No.: | 8012502                       |
| Version:  | 1.5                           |
| Release:  | 2014-03                       |

#### Product

Product name: GME700 Versions: All

# Publisher

| Erwin-Sick-Str. 1 | · D-79183 Waldkirch · Germany |
|-------------------|-------------------------------|
| Telephone:        | +49 7641 469-0                |
| Fax:              | +49 7641 469-11 49            |
| E-mail:           | info.pa@sick.de               |
|                   |                               |

#### Warranty Information

Specified product characteristics and technical data do not serve as guarantee declarations.

© SICK AG. All rights reserved.

#### Glossary

CAN Bus: Control Area Network. A field bus

Field bus: An industrial communication system connecting a variety of implements such as analyzers, measuring sensors, actuators and controlled by a control unit.

PROFIBUS: Field bus communication protocol

 ${\rm OPC}:$  Openness, Productivity, Collaboration. Standardized data interface (OPC Foundation  $^{\rm TM}).$ 

**Span gas:** Test gas with a concentration of about 75% of the full scale limit.

### Warning Symbols

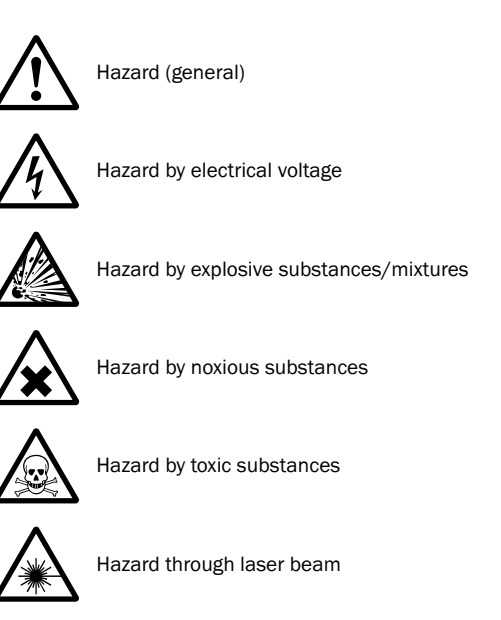

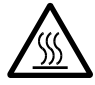

Hazard by high temperatures or hot surfaces

### Warning Levels / Signal Words

#### DANGER

Risk or hazardous situation which will result in severe personal injury or death.

#### WARNING

Risk or hazardous situation which *could* result in severe personal injury or death.

#### CAUTION

Hazard or unsafe practice which could result in personal injury or property damage.

### **Information Symbols**

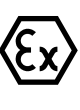

Information on use in potentially explosive atmospheres

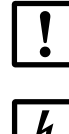

Important technical information for this product Important information on electric or electronic

7

w)∈ r

Nice to know

functions

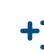

Supplementary information

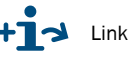

Link to information at another place

| 1            | Important Information                  |
|--------------|----------------------------------------|
| 1.1          | Main safety information                |
| 1.2          | Intended use                           |
| 1.2.1        | Purpose of the device                  |
| 1.3<br>1.3.1 | Designated users 9                     |
| 1.3.2        | Correct use                            |
| 1.3.3        | Special local conditions               |
| 1.3.4        | Laser warning sign                     |
| 1.5.5        | Recycling                              |
| 2            | Product Description 11                 |
| 2.1          | Product identification                 |
| 2.2          | Device design                          |
| 2.2.1        | Measured components                    |
| 2.2.2        |                                        |
| 3            | Installation 15                        |
| 3.1          | Scope of delivery 16                   |
| 3.2          | Installing the 19" analyzer unit       |
| 3.2.1        | Fitting                                |
| 3.2.2        | 230 V or 115 V power supply            |
| 3.2.3        | Gas connections                        |
| Λ            | Start-un 21                            |
| <b>-</b>     | Start-up                               |
| 4.1<br>4 1 1 | Function buttons with menu overview 23 |
| 4.1.2        | Display                                |
| 4.1.3        | Temperature controller    23           |
| 4.2          | Menu structure for configuration       |
| 4.3          | Start-up step by step                  |
| 4.3.1        | Switching on the analyzer              |
| 4.3.3        | Operating state                        |
| 4.3.4        | Setting the ambient temperature        |
| 5            | Shutdown                               |
| 5.1          | Shutting down the analyzer             |
| 5.1.1        | Purging the sample gas cell            |
| 6            | Maintenance                            |
| 6.1          | Preventive maintenance                 |

| Clearing Malfunctions                                                                | 33                                                                                                    |
|--------------------------------------------------------------------------------------|----------------------------------------------------------------------------------------------------|
| Integrated monitoring and diagnosis system                                           | 34                                                                                                    |
| Messages on the operating panel                                                      | 34                                                                                                    |
| Procedure                                                                            | 34                                                                                                    |
| Troubleshooting on the operating panel                                               | 35                                                                                                    |
| Error messages on the operating panel                                                | 37                                                                                                    |
| Warning messages for the sender/receiver unit                                        | 39                                                                                                    |
|                                                                                      |                                                                                                    |
| Specifications                                                                       | 41                                                                                                    |
| Specifications                                                                       | 41<br>42                                                                                                    |
| Specifications                                                                       | 41<br>42<br>42                                                                                                    |
| Specifications Approvals Compliances Electrical protection                           | 41<br>42<br>42<br>42                                                                                                    |
| Specifications Approvals Compliances Electrical protection Technical Data            | 41<br>42<br>42<br>42<br>43                                                                                                    |
| Specifications Approvals Compliances Electrical protection Technical Data Dimensions | 41<br>42<br>42<br>42<br>43<br>45                                                                                                    |
|                                                                                      | Clearing Malfunctions<br>Integrated monitoring and diagnosis system<br>Messages on the operating panel<br>Procedure<br>Troubleshooting on the operating panel<br>Error messages on the operating panel<br>Warning messages for the sender/receiver unit |

# **1** Important Information

Main safety information Intended use Responsibility of user

# 1.1 Main safety information

Short summary of important safety information.

#### Danger: Danger through defective device

The GME700 is likely to be unsafe when it:

• Has been penetrated by moisture.

Has been stored or operated under irregular conditions.

When safe operation is no longer possible:

Put the GME700 out of operation, separate all connectors from the power supply and secure against unauthorized start-up.

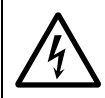

#### Warning: Hazards through electrical voltages

- Pay careful attention to power supply connections.
- Do not interrupt protective conductor connections.

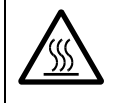

#### Warning: Hot surfaces when housing open

Beware of hot surfaces of the measuring cell when opening the  $\ensuremath{\mathsf{GME700}}$  housing.

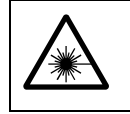

#### Warning: Eye injuries possible due to laser radiation

 Observe all information on the subject of laser radiation in these Operating Instructions.

## 1.2 Intended use

### 1.2.1 **Purpose of the device**

The GME700 is a single or dual component analyzer for continuous gas measurement. The sample gas is taken at a sampling point and fed through the analyzer (extractive measurement).

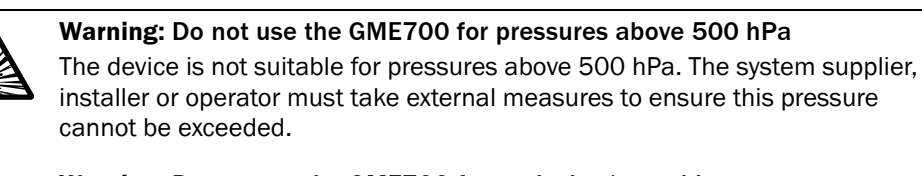

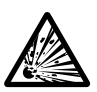

**Warning:** Do not use the GME700 for explosive/unstable gases The device may not be used for explosive or unstable gases.

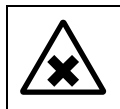

# **Warning: Additional measures for toxic or dangerous gases** The operator must take additional measures for toxic or dangerous gases depending on the risk.

NOTICE: temperat

**NOTICE:** The device may only be used in rooms protected against humidity, temperature and condensation. See the specifications in "Technical Data",  $\rightarrow$  p. 43, 8.2

### **Responsibility of user**

#### 1.3.1 Designated users

The GME700 may only be operated by skilled technicians who, based on their technical training and knowledge as well as knowledge of the relevant regulations, can assess the tasks given and recognize the hazards involved.

#### 1.3.2 Correct use

- Use the device only as described in these Operating Instructions. The manufacturer bears no responsibility for any other use.
- Perform the prescribed maintenance work.
- $\otimes~$  Do not remove, add or modify any components to or on the device unless described and specified in the official manufacturer information. Otherwise
  - The device could become dangerous.
  - Any warranty by the manufacturer becomes void.

#### 1.3.3 Special local conditions

In addition to these Operating Instructions, follow all local laws, technical rules and company-internal operating directives applicable at the respective device installation location.

#### **Retention of documents**

These Operating Instructions and the additional User Manual and the technical documentation of the temperature controller WATLOW, EZ-Zone™ PM (0600-0058-0001 Rev B)

- Must be available for reference.
- Must be conveyed to new owners.

#### 1.3.4 Laser warning sign

The GME700 uses an invisible laser with **LASER CLASS 1**. The laser beam is not accessible during normal operating or maintenance mode.

Fig. 1 The GME700 laser warning sign is located on the sender/receiver unit

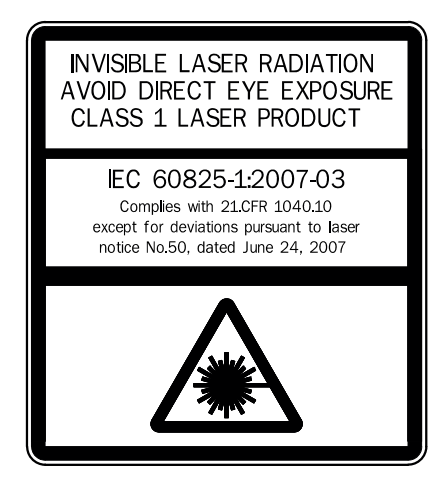

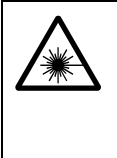

#### Warning: Opening the GME700 housing

Never open the device housing during normal operating mode. If this is however necessary, observe the following:

- Always switch the GME700 analyzer off! Otherwise this could result in dangerous exposure to radiation.
- Observe the laser protective regulations in accordance with IEC 60825-1 (current issue)!

#### Recycling

1.3.5

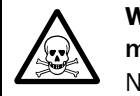

**Warning:** The reference cell contains a small quantity of components being measured

Never open a reference cell!

# **2** Product Description

Product identification Device design Measured components Interfaces

### 2.1 **Product identification**

| Product name: | GME700                                          |
|---------------|-------------------------------------------------|
| Manufacturer: | SICK AG                                         |
|               | Erwin-Sick-Str. 1 · D-79183 Waldkirch · Germany |

### Type plate

The type plate is located on the rear side of the housing.

# 2.2 Device design

Fig. 2 GME700 analyzer in detail

Front side

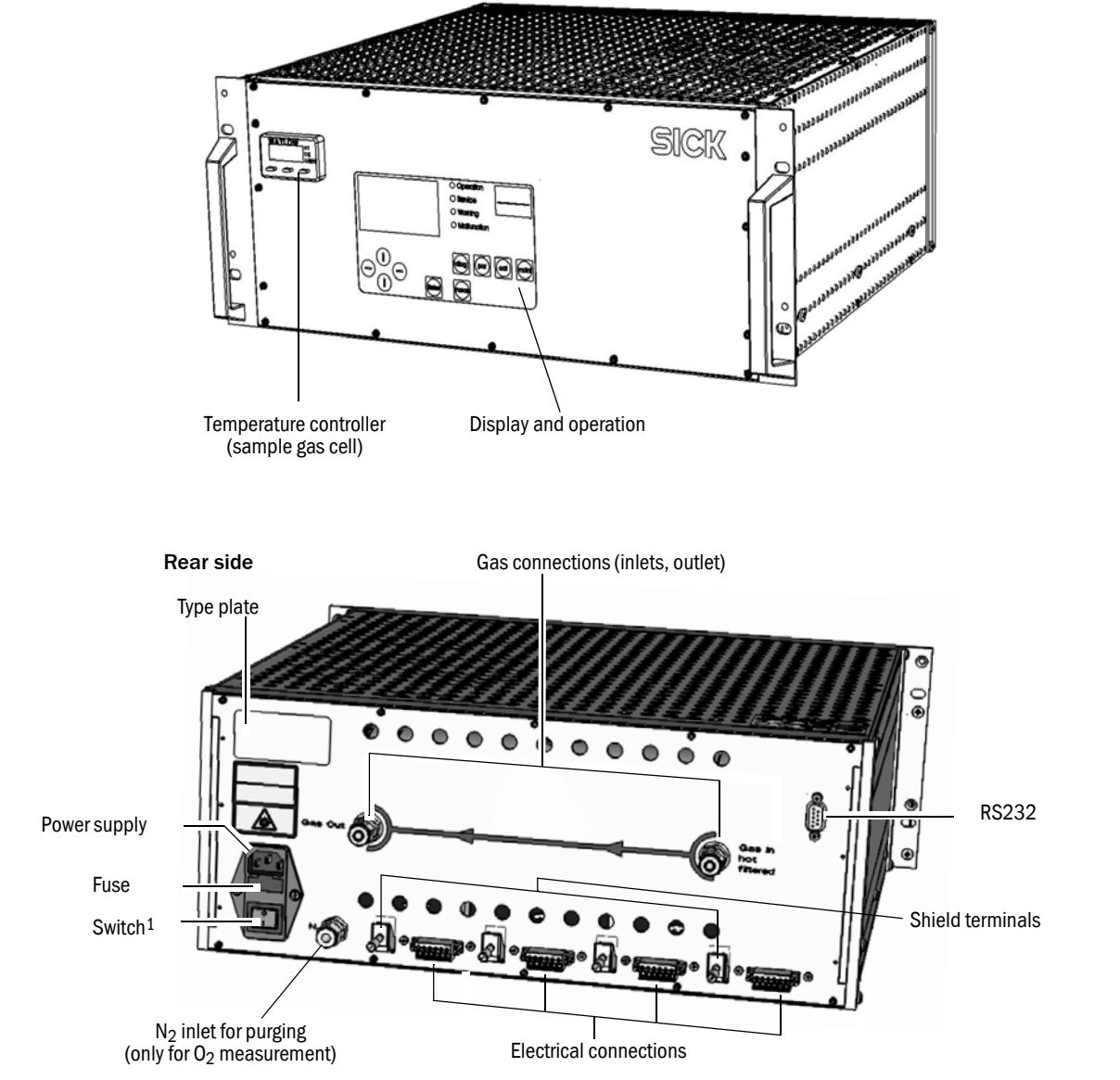

 $^1$  Note: When integrated in a system, the switch must remain accessible or be supplemented with an additional circuit-breaker switch. The grounding cable must be connected.

The GME700 laser gas analyzer is used to continuously monitor e.g., industrial combustion plants or exhaust air from factory workshops.

The device operates based on the extractive principle, i.e. the gas is taken from the gas channel by a sampling probe and fed to the analyzer via a gas line. Gas conditioning measures must prevent contamination or condensation in the measuring cell.

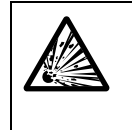

**Warning: Do not use the GME700 for pressures above 500 hPa / 7.25 psi** The device is not suitable for pressures above 500 hPa / 7.25 psi. The system supplier, installer or operator must take external measures to ensure this pressure cannot be exceeded.

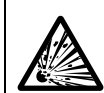

**Warning:** Do not use the GME700 for explosive/unstable gases The device may not be used for explosive or unstable gases.

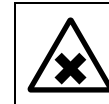

**Warning:** Additional measures for toxic or dangerous gases The operator must take additional measures for toxic or dangerous gases depending on the risk.

The analyzer comprises the following components:

- Control unit with display and keypad
- Temperature controller for the sample gas cell
- Built-in temperature and pressure measurement
- Detectors
- Multi-path gas cell
- Optics and electronics unit

#### 2.2.1 Measured components

| Measured components:       | • | HF                          |
|----------------------------|---|-----------------------------|
| (One component per device) | • | $NH_3$ or $NH_3/H_2O$       |
|                            | • | HCI or HCI/H <sub>2</sub> O |
|                            | • | 0 <sub>2</sub>              |

#### 2.2.2 Interfaces

| Standard                   |   |                                                |
|----------------------------|---|------------------------------------------------|
| Analog and digital signals | • | 3 analog outputs (0 20 mA)                     |
|                            | • | 3 digital outputs (relay, 48 V AC/DC)          |
|                            |   | - Malfunction                                  |
|                            |   | <ul> <li>Maintenance request</li> </ul>        |
|                            |   | <ul> <li>Function test</li> </ul>              |
|                            | • | 1 digital output of the temperature controller |
|                            |   | <ul> <li>Measuring cell temperature</li> </ul> |
|                            | • | 2 digital inputs (relay)                       |
|                            |   | <ul> <li>Maintenance switch</li> </ul>         |
|                            |   | <ul> <li>Check cycle</li> </ul>                |
| Serial interface           | • | RS232 service interface                        |

# 3 Installation

Scope of delivery Installing the 19" analyzer unit

## 3.1 Scope of delivery

19" analyzer unit with integrated display, keypad and temperature controller

# 3.2 Installing the 19" analyzer unit

**NOTICE:** The device may only be used in rooms protected against humidity, temperature and condensation. See the specifications in "Technical Data",  $\rightarrow$  p. 43, 8.2

### 3.2.1 Fitting

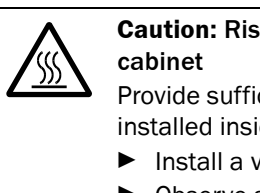

**Caution:** Risk of overheating when the GME700 is installed in a system cabinet

Provide sufficient ventilation to prevent overheating when the GME700 is installed inside a closed control cabinet.

- ► Install a ventilator or cooling unit in the control cabinet.
- Observe specifications for ambient temperatures (0 ... 50 °C). → »Technical Data« (p. 43)
- ▶ Only fit the device horizontal and in the direction shown in Fig. 3

Fig. 3 Installing the GME700 analyzer

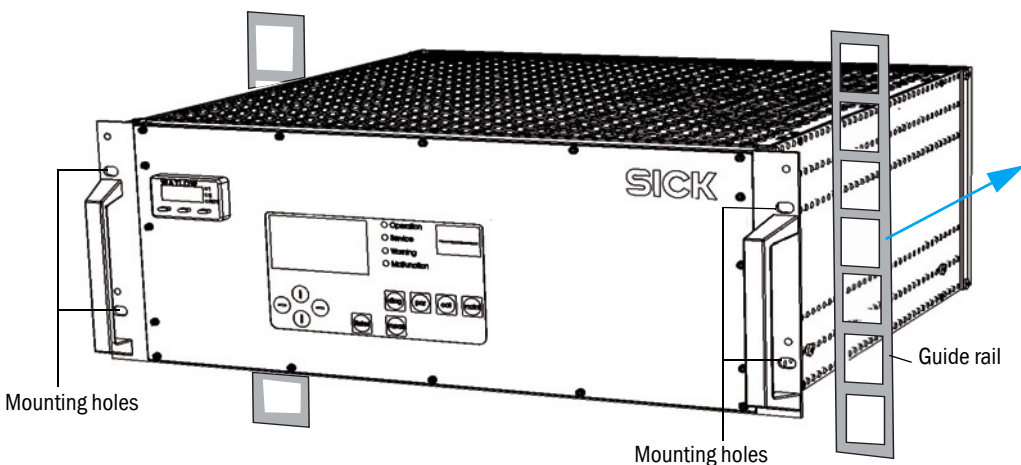

- ▶ Install the 19" unit:
  - Position the unit onto the installation location as shown in Fig. 3, e.g., in a system cabinet, and fasten it to the front panel.
  - ► Tighten the screws on the front panel securely, e.g. on the guide rails.
  - Connect the device to the protective ground.

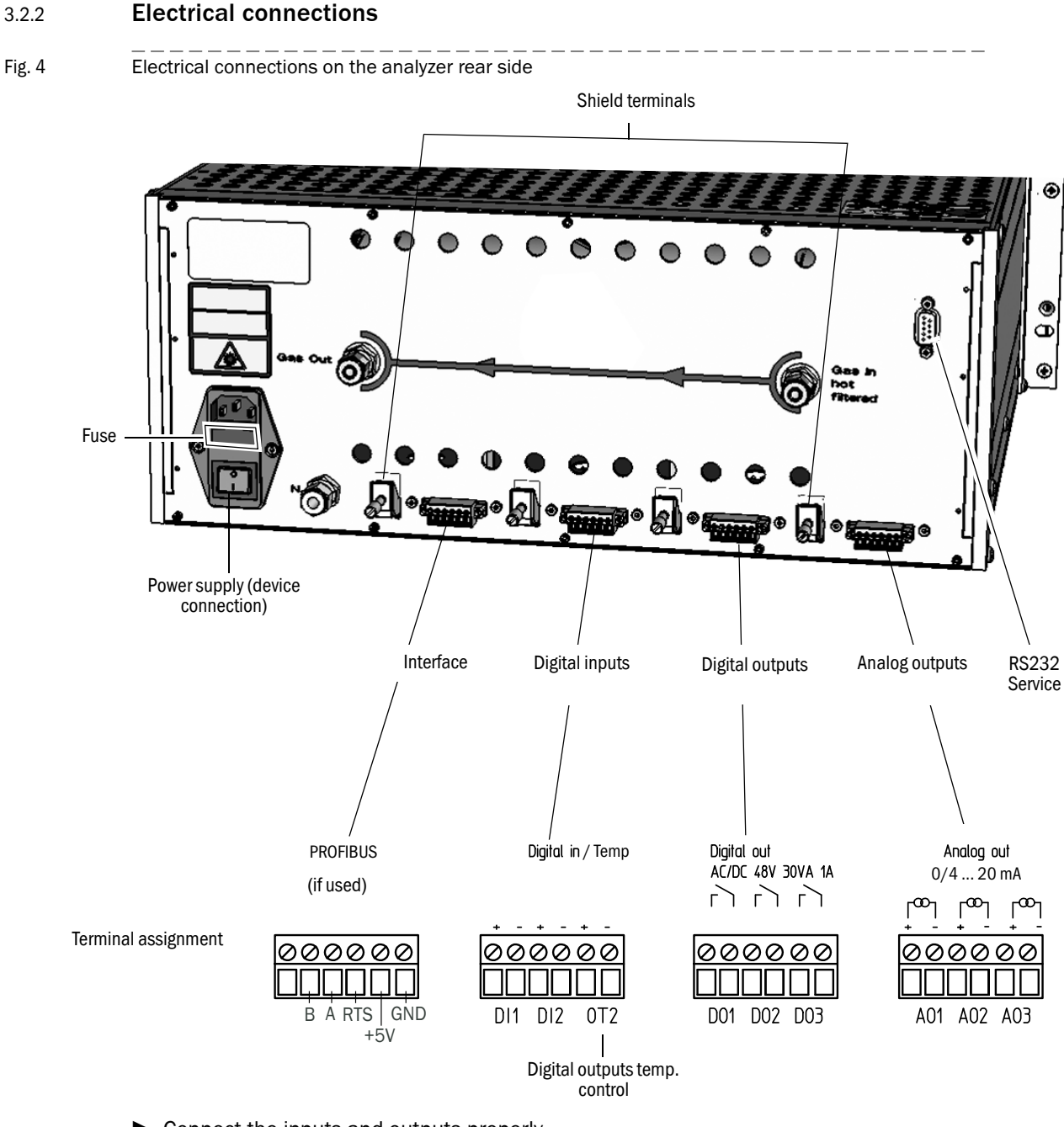

- Connect the inputs and outputs properly.
- Connect the PROFIBUS and, if necessary, the RS232 interface.
- Connect the power cable to the device mains connector. Always make completely sure connection has been made to the protective ground.

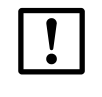

#### NOTICE: Always use the correct mains cable.

Do not use a mains cable with inadequate rating instead of the proper mains cable.

#### 3.2.2.1 230 V or 115 V power supply

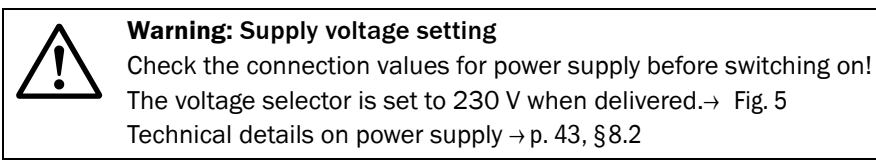

#### Power supply setting Fig. 5

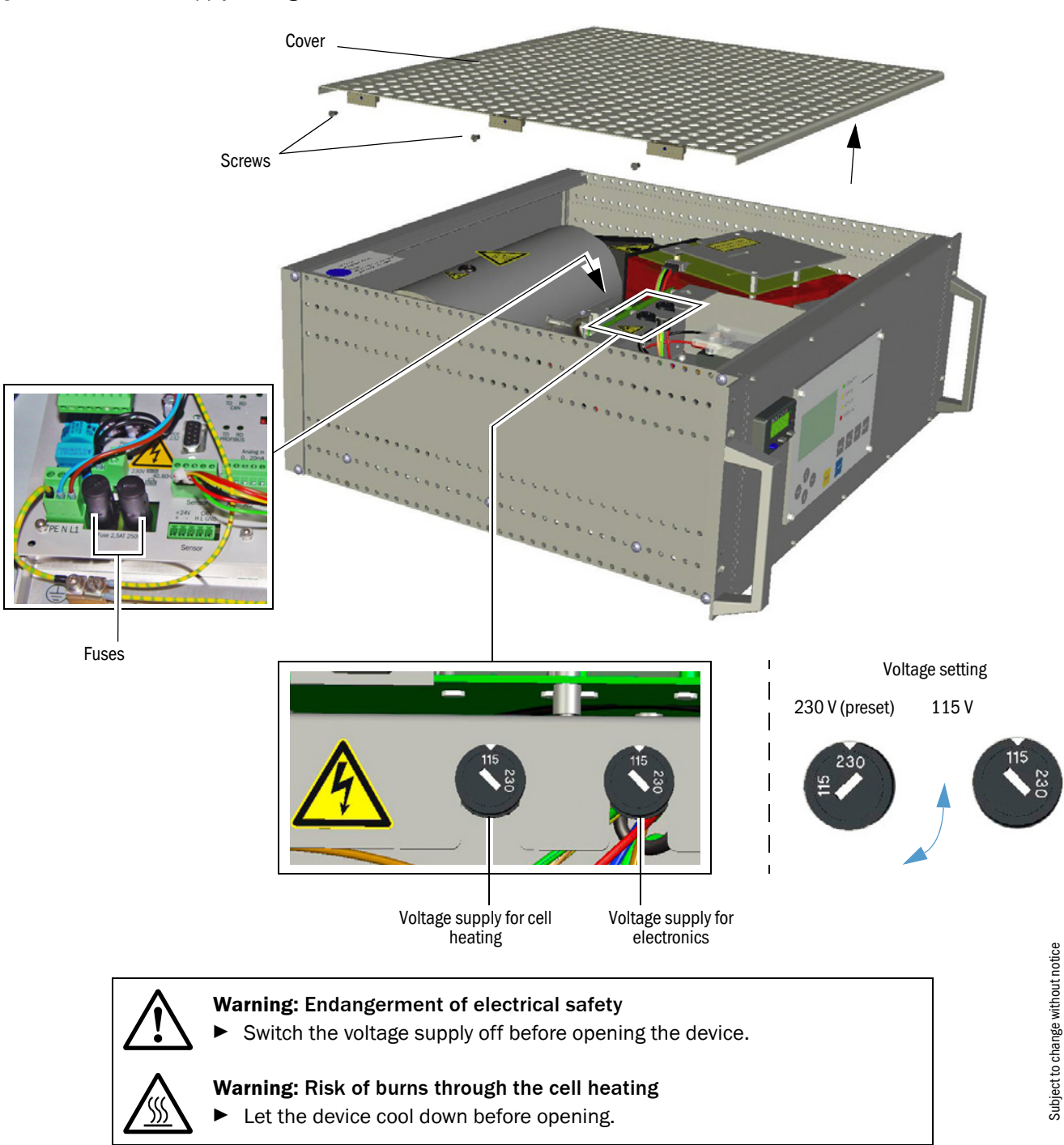

Unscrew the screws on both sides of the housing and take the cover plate off.

- Use a screwdriver to set the voltage selectors for the electronics of the evaluation unit and the cell heating to the correct position, e.g. 230 V or 115 V.
- Screw the cover back on.

#### 3.2.3 Gas connections

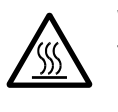

#### **Warning:** Hot connections (gas inlet/gas outlet)

The following conditions must be met for sample gas supply to ensure reliable measured data and trouble-free operation of the GME700:

- Oil-free, dust-filtered (according to technical standards for extractive measuring devices)
- Heated (typically 180 °C / 356 °F), otherwise risk of contamination on the mirror optics
- Observe the sign on the gas inlet "Hot filtered gas inlet"
- Condition the gas before feeding to the analyzer.

#### Fig. 6

Gas connections on the rear side of the analyzer housing

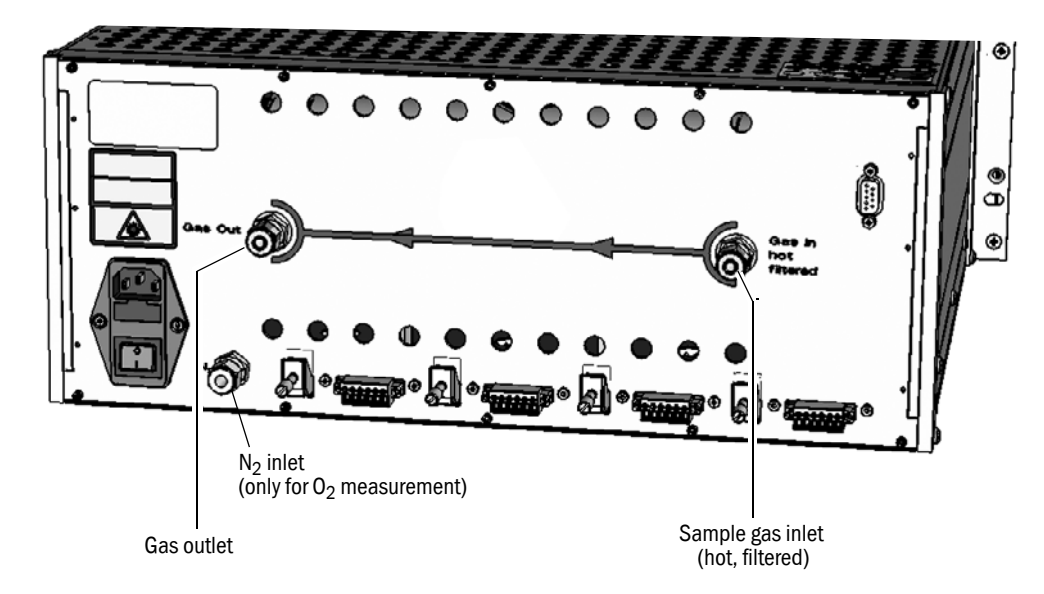

- Connect the end of the gas sampling line to the sample gas inlet (6 mm gas connection).
- Connect the exhaust gas line to the gas outlet (6 mm gas connection) to lead off the exhaust gas from the gas analyzer.

Observe the following for longer exhaust gas lines:

- Avoid condensation so that nothing can flow back into the cell.
- Use lines with inner diameters of at least 10 mm when there is a risk of crystallization.
- ▶ Use lines with inner diameters of at least 10 mm for lines longer than 5 m.
- Protect the gas outlet line against frost.

Only for O<sub>2</sub> measurement

► Connect the N<sub>2</sub> supply to the N<sub>2</sub> inlet.

|   | <ul> <li>Warning: Do not feed the sample gas until the GME700 analyzer has heated up to its correct temperature.</li> <li>Wait at least 15 minutes for the heating-up phase to finish after switching the analyzer on. → p. 26</li> <li>Always purge the measuring cell before the cooling phase. → »Purging the sample gas cell« (p. 30)</li> </ul> |
|---|----------------------------------------------------------------------------------------------------|
| ! | <ul> <li>Caution: Separate valve for sample gas feed</li> <li>A valve must be fitted to protect the measuring cell. This valve serves to switch the sample gas feed to air or N<sub>2</sub></li> <li>As long as the measuring cell temperature has not been reached. or</li> <li>As soon as the voltage supply is interrupted.</li> </ul>            |
| ! | <b>NOTICE:</b> Make sure the power isolating switch is accessible.<br>An additional disconnecting device is mandatory when the power isolating switch is difficult to access or cannot be accessed when connecting the equipment after installation.                                                                                                 |

# 4 Start-up

Operating elements Menu structure for configuration Start-up step by step

### 4.1 **Operating elements**

Fig. 7

The control panel of the analyzer serves displaying, entering, and configuring system parameters and control functions. The control panel with display, status LEDs and keypad is located on the front side of the housing.

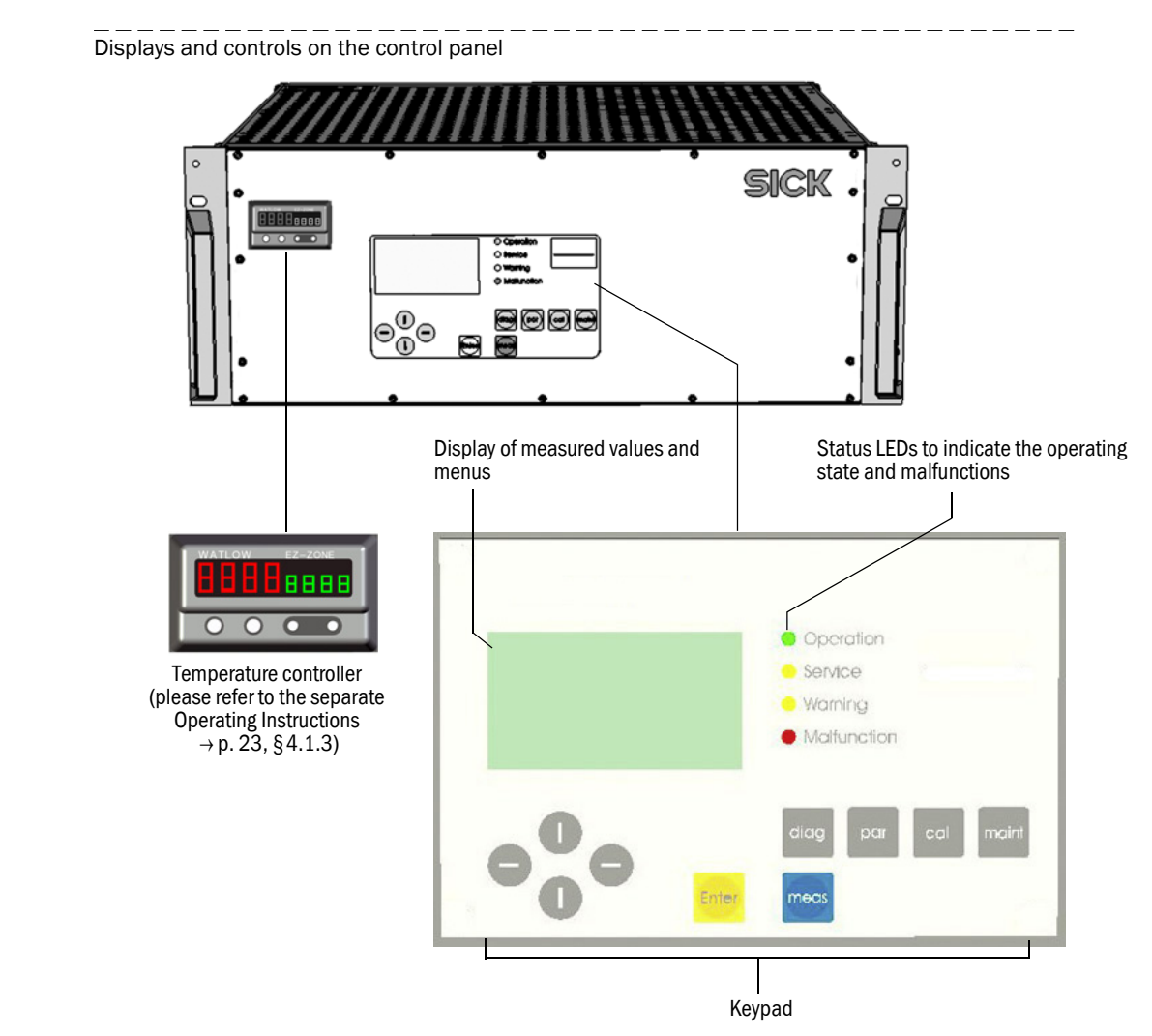

| meas  | Measuring mode                                                                          | Current measured values: Depending on device version                                                                        |
|-------|-----------------------------------------------------------------------------------------|----------------------------------------------------------------------------------------------------|
| diag  | Diagnosis <ul> <li>Error</li> <li>Warning</li> <li>Sensor data</li> </ul>               | Current error messages (plain text)<br>Current warnings (plain text)<br>Displays diagnosis values                           |
| par   | <ul><li>Parameters</li><li>Settings</li><li>Device</li><li>Service</li></ul>            | Sets/displays system component parameters<br>Displays serial number and software version (system<br>components)<br>Not used |
| cal   | Calibration/<br>settings<br>• Zero adjust                                               | Sets the zero point, e.g. during start-up                                                                                   |
| maint | <ul><li>Maintenance</li><li>Test</li><li>Reset System</li><li>Reset Parameter</li></ul> | Checks analog outputs, relay outputs and digital<br>inputs<br>System cold start<br>Resets parameters to factory settings    |

► Offset

NH3

← back

save: Enter

#### Function buttons with menu overview 4.1.1

#### 4.1.2

- · Currently selected operating mode (e.g. parameter mode) or command overview shown as heading.
- Four lines for submenus, plain texts or specific settings (values)
- Function line:
  - $\leftarrow$  back: To return to a higher menu level: **Press**  $\leftarrow$ .

save: Enter. To enter a menu option or confirm an input: Press Enter. select: To select a value: Press **Enter**.  $\uparrow$  ( $\downarrow$ ) When a variable is selected that requires a numeric input:

Press  $\uparrow$  ( $\downarrow$ ) to select the value for each digit.

Password: When prompted for a password: Enter **1234** with  $\uparrow(\downarrow)$  .

#### 4.1.3 **Temperature controller**

| + <b>i</b> > | Please read the separate manual for the temperature controller EZ-Zone <sup>™</sup> PM from WATLOW (0600-0058-0001 Rev B). |  |  |  |
|--------------|----------------------------------------------------------------------------------------------------|--|--|--|
|              |                                                                                                    |  |  |  |
| . •          | The parameters for the temperature controller are set for the PT100.                                                       |  |  |  |
| <b>+T</b>    | <ul> <li>Max. cell temperature of 200 °C / 392 °F</li> </ul>                                                               |  |  |  |
|              | <ul> <li>Limited to 230 °C / 446 °F by the over-temperature switch.</li> </ul>                                             |  |  |  |

| without notice |
|----------------|
| change         |
| Subject to     |

Subject to change without notice

**Measuring mode** 

#### Measuring Measuring mode meas ► HF Measured components: т 25.3 ppm e.g. HF, NH<sub>3</sub>, O<sub>2</sub>, HCl P Malfunction Diagnosis diag Plain-text error messages Warning Plain-text warning messages Current monitoring messages of **Sensor Values** the sensor (amplification settings, built-in temperature GM700 controller, etc.). Probe Zero adjustment Calibration Zero adjustment Calibration cal Zero Adjust Activation of zero adjustment Enter (requires zero gas, e.g. instrument air, nitrogen) ← back **Maintenance mode** Maintenance Maintenance: on/off Maint. Mode maint Mode: off Measuring mode stopped **Test Analog Out** Test Analog Out Test analog output: 0.0 mA AO 1: Output of a configurable current AO 2: AO 3: 4.0 mA value 20.0 mA Test Analog In **Test Analog In** Test analog input: 0.0 mA 4.0 mA AI 1: AI 2: Displays the connected current value AI 3: 10.0 mA **Test Relay** Test Relay Test relay outputs: Relay 1: on Relay switchover Relay 2: off Relay 3: on **Test Digital In** Test Digital In Test digital inputs: DI 1: open DI 2: open DI 3: close **Displays current status** System restart **Reset System** back Password Reset parameters: Factory settings Attention: All settings will be overwritten! **Reset Parameter**

# 4.2 Menu structure for configuration

Menu structure of GME700/Part 1

Fig. 8

Subject to change without notice

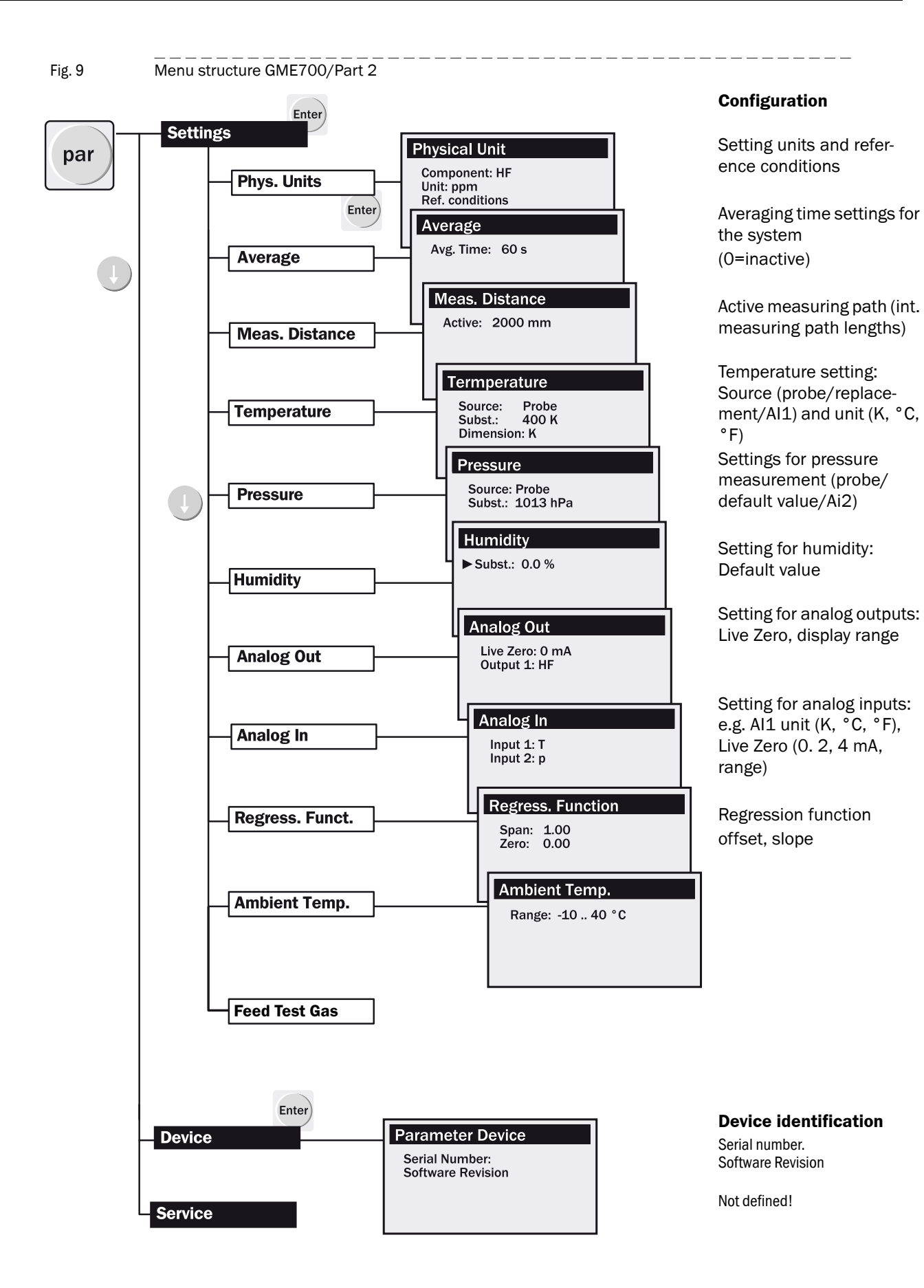

# 4.3 Start-up step by step

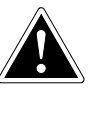

**Warning:** Do not feed sample gas to the GME700 analyzer until it has reached its correct heating-up temperature.

- ▶ Wait at least 15 minutes for the heating-up phase to finish after switching the analyzer on.
- Never feed gas through the unheated measuring cell. The optics can be contaminated and would have to be exchanged by a trained Service technician.

#### 4.3.1 Switching on the analyzer

- ► Switch on the power supply for the GME700.
- The indicator on the temperature controller ("LO") stays on until the correct operating temperature is reached.

Digital outlet OT2 switches over as soon as the operating temperature is reached.

#### 4.3.2 Settings

- ► Use the temperature controller to set the operating temperature for the sample gas cell to the recommended (typical) value of 180 °C / 356 °F.
  - Highest temperature value: 200 °C / 392 °F

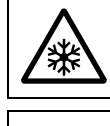

Always set temperature values higher than the dew point.

Please observe the separate Operating Instructions "Temperature controller EZ-Zone™ PM from WATLOW (0600-0058-0001 Rev B".

- Configuration/control  $\rightarrow$  Fig. 4.2 cont'd.
- Press "meas" to start measuring mode. The analyzer starts measuring.
- Check display on the control panel.
  - ► Use the menu overview (→ p. 24, §4.2) to check the plausibility of the measured values shown on the display.
  - If malfunction or warning messages are shown on the display: → »Troubleshooting on the operating panel« (p. 35)

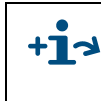

**Caution:** For malfunction messages output on the temperature controller, please refer to the separate Operating Instructions "Temperature controller EZ-Zone™ PM from WATLOW (0600-0058-0001 Rev B)".

If the cause of the malfunction messages cannot be cleared with the available information, please contact our Customer Service.

#### 4.3.3 **Operating state**

During actual operation, the following states can be shown on the display of the operating panel:

#### 4.3.4 Setting the ambient temperature

| State in the 1st text line | Description                                          |
|----------------------------|------------------------------------------------------|
| INIT                       | Initializing the operating panel                     |
| INITIALISATION             | Initializing the SR-unit                             |
| SIGNAL_ADJUST              | Adjusting the amplification for transmission changes |
| MEASURING                  | Measuring operation                                  |
| MEASURING LL               | Measuring mode, laser wavelength tracking active     |
| MEASURING LD               | Measuring mode, laser wavelength tracking completed  |
| MAINTENANCE                | Maintenance mode (no measurement)                    |
| DOWNLOAD                   | Download new software (only for Service)             |
| CCY [ZERO]                 | Check cycle triggered                                |
|                            | Periodical or                                        |
|                            | Manual via control unit or digital signal            |

On the evaluation unit:

- Select the correct ambient temperature to allow the heater of the SR-unit to stabilize the optics temperature:
- Activate Parameter mode.
- Select Settings , then menu option Ambient Temp.
- Select the temperature range according the Table below that matches the ambient conditions at the installation location.

| Possible ambient temperature ranges |                                            |        |  |  |
|-------------------------------------|--------------------------------------------|--------|--|--|
| Degrees Celsius [°C]                | Degrees Kelvin [K] Degrees Fahrenheit [°F] |        |  |  |
| -40 15                              | 233 288 -40 59                             |        |  |  |
| -30 25                              | 243 298                                    | -22 77 |  |  |
| -20 35                              | 253 308                                    | -4 95  |  |  |
| -10 45                              | 263 318                                    | 14 113 |  |  |
| 0 50                                | 273 323                                    | 32 122 |  |  |

The GME700 analyzer automatically determines the appropriate temperature for the optics heater.

# 5 Shutdown

Shutting down the analyzer

# 5.1 Shutting down the analyzer

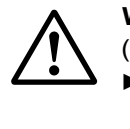

**Warning:** Purge the sample gas cell when using corrosive or damp gases (e.g. HF, HCI)

Always purge the sample gas cell with air or N<sub>2</sub> for about 5 minutes before shutting the analyzer down.

### 5.1.1 Purging the sample gas cell

- Connect N<sub>2</sub> or air supply to the gas connection.
- ► Close off after about 5 minutes.
- Disconnect and remove all connections and lines, electrical and gas, to prevent gas entering the cell again.
- Store the analyzer well protected for the next measuring task.

# **6** Maintenance

Preventative maintenance

#### **Preventive maintenance** 6.1

Caution: Perform regular maintenance on the sample gas conditioning Correct and faultless operation of the GME700 analyzer requires regular maintenance of all components (e.g. sample gas line, filters) of the sample gas conditioning.

- Refer to the separate literature/documentation of these components.
- When opening the device is necessary:

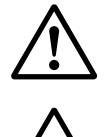

#### Warning: Endangerment of electrical safety

Switch the voltage supply off before opening the device.

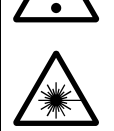

#### Warning: Hazard through laser beams

Always switch the GME700 analyzer off before opening the device! This could result in dangerous exposure to radiation.

Contamination of the measuring cell is the most probable cause when the device is indicating a low signal.

Please refer to the separate document for a description on disassembling the device and the cell.

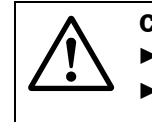

#### Caution: Cleaning the cell

- Never touch or wipe the gold coated surface of the mirror.
- Rinse with clean water, ethanol or isopropanol. An ultrasonic bath can also be used. Avoid any mechanical damage to parts.
- Rinse again with clean demineralized water after using small amounts of ► detergent.
- Dry with nitrogen or clean instrument air.
- Allow to dry completely before reassembly.

# 7 Clearing Malfunctions

Integrated monitoring and diagnosis system Messages on the operating panel

## 7.1 Integrated monitoring and diagnosis system

The GME700 analyzer is equipped with an integrated system that constantly monitors the operating state. If deviations from normal operating conditions occur, appropriate messages are generated and logged in the device for subsequent evaluation.

Attention: Stored messages are only kept as long as the cause exists or as long as the device is switched on.

Messages for both system components are categorized into error messages and warning messages depending on the anticipated effects:

- Warning messages are generated if the measurement results are not (yet) directly affected by the change in the system state. Nevertheless, it is important that the cause(s) be investigated and corrected, e.g. by means of maintenance measures, to avoid further malfunctions and damage to the device in particular.
- Error messages are generated when measuring operation is no longer possible or no longer reliable.

These warning and error messages are stored in the integrated message memory of the evaluation unit.

| Component/Tool                                                    | Signals                                                                                                    | Remark                                                                                                    |
|-------------------------------------------------------------------|----------------------------------------------------------------------------------------------------|----------------------------------------------------------------------------------------------------|
| Operating panel Operation                                         | Warning LED goes on!                                                                                                    | Functional impairment on system that will not directly lead to corrupt measured values.                                                                    |
| <ul> <li>Service</li> <li>Warning</li> <li>Malfunction</li> </ul> | Malfunction LED blinks                                                                                                  | Functional impairment on system that can lead to system failure or restricted function.                                                                    |
| Diagnosis mode<br>(Error Table)                                   | Error Table<br>► Call menu Malfunction                                                                                  | <ul> <li>Plain-text message(s) for errors that<br/>have occurred to localize and clear the<br/>problem.</li> <li>▶ See "Troubleshooting Table".</li> </ul> |
| Diagnosis mode                                                    | Warning Table <ul> <li>► Call menu Malfunction</li> </ul>                                                               | Plain-text messages for existing warnings                                                                                                    |
| Malfunction Warning Sensor values  - back                         | <ul> <li>Output for serious malfunction (malfunctions, error message)</li> <li>Relay 1 inactive<sup>1</sup>)</li> </ul> | Group malfunction                                                                                                    |

### 7.2 Messages on the operating panel

<sup>1)</sup> The relay is active during normal operation (no malfunctions), i.e. the contact is closed.

#### 7.2.1 Procedure

If a warning or malfunction is signaled, first call up pending error messages in the Error menu. Then localize the possible cause and clear the malfunction; see Troubleshooting Table.

7.2.2

#### Troubleshooting on the operating panel

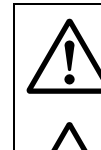

Warning: Endangerment of electrical safety

Switch the voltage supply off before opening the device.

#### Warning: Hazard through laser beams

Always switch the GME700 analyzer off before opening the device! This could result in dangerous exposure to radiation.

| Error indication                                                                                                    | Possible cause                                                             | Clearance                                                                                                    |
|----------------------------------------------------------------------------------------------------|----------------------------------------------------------------------------|----------------------------------------------------------------------------------------------------|
| <ul> <li>Malfunction LED<br/>blinks; (Warning LED<br/>may go on)</li> <li>Relay 1:<br/>Group malfunction</li> </ul> | Plain-text error messages indicate possible causes                         | <ul> <li>Start Diagnosis mode (diag):         <ul> <li>Call up menu Malfunction<br/>(or Warning)</li> </ul> </li> <li>Check and clear the specified malfunction.</li> </ul>                                                                                                  |
| Evaluation unit not responding                                                                                      | Power supply on oper-<br>ating panel defective                             | <ul> <li>Check power supply on all system<br/>components:         <ul> <li>If necessary, provide power supply<br/>on site</li> <li>If necessary, check/reconnect<br/>connections on the system<br/>components</li> </ul> </li> </ul>                                         |
|                                                                                                    | <ul> <li>Incorrect operating<br/>voltage</li> </ul>                        | <ul> <li>Check operating voltage set on the operating panel:</li> <li>If necessary, change setting</li> </ul>                                                                                                    |
|                                                                                                    | Defective fuse                                                             | <ul> <li>Check fuse on power connection<br/>(-&gt; p. 17, Fig. 4) or electronics unit (see<br/>below):</li> <li>If necessary, replace fuse</li> </ul>                                                                                                    |
|                                                                                                    | <ul> <li>No defect localized<br/>yet</li> </ul>                            | <ul> <li>Disconnect all system components<br/>from the power supply and reconnect<br/>one at a time</li> <li>Check CAN bus line from operating<br/>panel to SR-unit</li> </ul>                                                                                               |
|                                                                                                    | Error occurs again                                                         | <ul> <li>Replace the last component connected,<br/>contact Service</li> </ul>                                                                                                    |
|                                                                                                    | 24V/5V supply defective                                                    | <ul> <li>Check 24V/5V supply, replace<br/>evaluation unit or electronic board mod-<br/>ule; contact Service</li> </ul>                                                                                                    |
| Corrupt Parameters<br>Reset Memory<br>Start:Enter                                                                   | <ul> <li>Inconsistent data<br/>detected in parameter<br/>memory</li> </ul> | <ul> <li>Press Enter to restart the system; the factory parameter settings are then active;</li> <li>If necessary, reconfigure the parameters</li> <li>If the same error message appears again, replace the processor board of the control unit, contact Service.</li> </ul> |

| Fuse (rear side)        | <ul> <li>Fuses (2 x 6A3 250 V)</li> <li>Check and, if necessary, replace the fuses in the power connection on the rear side of the housing.</li> <li>Open the housing cover</li> <li>Check and, if necessary, replace the fuses in the electronics unit.</li> </ul>                                                  |
|-------------------------|----------------------------------------------------------------------------------------------------|
| Fuse 1 Electronics unit | <ul> <li>Power supply (fuses 2 x 6A3 250 V)</li> <li>Check the indicator for the 24 V/5 V supply in the electronics unit</li> <li>If these indicators only light up when the connector has been removed, check the cabling first.</li> <li>If no error is found, connect the system components one by one</li> </ul> |

## 7.2.3 Error messages on the operating panel

| Error message          | Component/possible causes     | Clearance                                                             |
|------------------------|-------------------------------|-----------------------------------------------------------------------|
| DSP: BOOT ERROR        | Error during start process    |                                                                       |
| DSPDigital Signal Pro- |                               | Restart device; see above                                             |
| cessor                 |                               | If not successful: Contact Service                                    |
| DSP: INV PARA          | Incompatible software in      | <ul> <li>Check software version, contact</li> </ul>                   |
|                        | the SR-unit                   | Service if necessary                                                  |
|                        | Invalid values entered        | <ul> <li>Correct erroneous values</li> </ul>                          |
| DSP: NO RESP           | Electronics communication     | <ul> <li>Restart device.</li> </ul>                                   |
|                        | problem (SR-unit)             | <ul> <li>Press maint to activate mainte-</li> </ul>                   |
|                        |                               | nance                                                                 |
|                        |                               | - Trigger menu <b>Reset System</b> or                                 |
|                        |                               | - switch device off and on again                                      |
|                        |                               | ► If not successful: Contact Service                                  |
| EEPROM: CONTROL        | Invalid microcontroller       | Restart device; see above                                             |
|                        | parameters (SR-unit)          | If not successful: Contact Service                                    |
| EEPROM: LASER          | Invalid laser parameters      | <ul> <li>Restart device; see above</li> </ul>                         |
|                        |                               | If not successful: Contact Service                                    |
| FIT: DIV BY 0          | Error during signal evalua-   | <ul> <li>Check parameter measuring distance,</li> </ul>               |
|                        | tion                          | substitute for temperature and                                        |
|                        | Incorrect parameter           | pressure.                                                             |
|                        |                               | Restart device; see above                                             |
|                        | Hardware defective            | If not successful: Contact Service                                    |
| FII: NO CONV           | Error during signal evalua-   | Check parameter measuring distance,<br>substitute for temperature and |
|                        | lion.                         | nressure                                                              |
|                        | values                        | <ul> <li>Bestart device: see above</li> </ul>                         |
|                        | Hardware defective            | <ul> <li>If not successful: Contact Service</li> </ul>                |
| FIT: S MATRIX          | Frror during signal evalua-   | <ul> <li>Check parameters measuring distance</li> </ul>               |
|                        | tion:                         | substitute for temperature and                                        |
|                        | Incorrect parameter           | pressure and correct if necessary                                     |
|                        | values                        | <ul> <li>Restart device; see above</li> </ul>                         |
|                        | Hardware defective            | Press maint to activate maintenance                                   |
|                        |                               | Trigger menu Reset System or                                          |
|                        |                               | <ul> <li>switch device off and on again</li> </ul>                    |
|                        |                               | If not successful: Contact Service                                    |
| Incompatible device    | Incompatible software (SR-    | <ul> <li>Check software version</li> </ul>                            |
|                        | unit)                         | <ul> <li>Contact Service</li> </ul>                                   |
| INIT: NO LINE          | No absorption line found      | <ul> <li>Restart device; see above</li> </ul>                         |
|                        |                               | If not successful: Contact Service                                    |
| LD: PELT ERROR         | Temperature measurement       |                                                                       |
|                        | on Peltier element defective: | <ul> <li>Restart device; see above</li> </ul>                         |
| LDlaser diode          | Possible hardware defect      | If not successful: Contact Service                                    |
| LD: TEMP ERROR         | Laser wavelength adjust-      |                                                                       |
|                        | ment outside allowed range    | <ul> <li>Restart device; see above</li> </ul>                         |
|                        | Absorption line "lost"        | If not successful: Contact Service                                    |
|                        | Laser diode defective         |                                                                       |

| MEAS: M PLAUS             | <ul> <li>Measuring results from<br/>measuring channel not plau-<br/>sible:</li> <li>Incorrect parameter<br/>values</li> <li>Strong signal interfer-<br/>ence</li> <li>Hardware defect</li> </ul> | <ul> <li>Check parameters measuring path,<br/>substitute for temperature and<br/>pressure</li> <li>Restart device; see above</li> <li>If not successful: Contact Service</li> </ul> |
|---------------------------|----------------------------------------------------------------------------------------------------|----------------------------------------------------------------------------------------------------|
| MEAS: R PLAUS             | <ul> <li>Measuring results from<br/>measuring channel not<br/>plausible:</li> <li>Incorrect parameter<br/>values</li> <li>Strong signal interfer-<br/>ence</li> <li>Hardware defect</li> </ul>   | <ul> <li>Restart device; see above</li> <li>If not successful: Contact Service</li> </ul>                                                                                           |
| MEAS: REF CONC            | Gas concentration in refer-<br>ence cell too low                                                                                                    | <ul> <li>Exchange reference cell</li> <li>Contact Service</li> </ul>                                                                                                    |
| Sensor communica-<br>tion | SR-unit not connected correctly                                                                                                    | <ul> <li>Check CAN connection and repair if<br/>necessary</li> </ul>                                                                                                    |
| SIG: DARK VALUE           | <ul><li>Dark values of receiver<br/>element too high:</li><li>Possible hardware defect</li></ul>                                                                                                 | <ul> <li>Contact Service</li> </ul>                                                                                                    |
| SIG: K HIGH               | Monitoring channel signal too high                                                                                                    | <ul> <li>Contact Service</li> </ul>                                                                                                    |
| SIG: K LOW                | Monitoring channel signal too low                                                                                                    | <ul> <li>Contact Service</li> </ul>                                                                                                    |
| SIG: M HIGH               | Measuring channel signal too high                                                                                                    | Contact Service                                                                                                    |
| SIG: M LOW                | Measuring channel signal<br>too low:<br>Hardware defect                                                                                                    | <ul><li>Cell contaminated</li><li>Contact Service</li></ul>                                                                                                    |
| SIG: R HIGH               | Reference channel signal too<br>high                                                                                                    | Contact Service                                                                                                    |
| SIG: R LOW                | Reference channel signal too<br>low                                                                                                    | Contact Service                                                                                                    |

| Warning message | Component/possible cause                                                                                                    | Clearance                                                                                                    |
|-----------------|----------------------------------------------------------------------------------------------------|----------------------------------------------------------------------------------------------------|
| FIT: LINEPOS    | <ul> <li>Deviation of absorption line position:</li> <li>Line not adjusted perfectly during initializing process</li> </ul>                                        | <ul> <li>Wait until the warning message<br/>disappears after a few minutes</li> <li>Restart device.</li> <li>Activate Maintenance mode with maint</li> <li>Trigger menu item Reset System or</li> <li>If not successful, contact Service</li> </ul> |
| MEAS: REF CONC  | Gas concentration in refer-<br>ence cell too low; measure-<br>ment still possible                                                                                  | <ul> <li>Plan and prepare reference cell<br/>replacement</li> </ul>                                                                                                    |
| DEV: TEMP       | <ul> <li>Optic of SR-unit out of<br/>allowed temperature range:</li> <li>Warm-up phase after<br/>switching on</li> <li>Ambient temperature too<br/>high</li> </ul> | <ul> <li>Wait until the temperature has stabilized</li> <li>Select different ambient temperature range, → p. 27, §4.3.4</li> <li>Cool device accordingly.</li> </ul>                                                                                |

## 7.2.4 Warning messages for the sender/receiver unit

# 8 Specifications

Approvals Technical Data Dimensions

CE

## 8.1 Approvals

### 8.1.1 Compliances

The technical version of this device complies with the following EU directives and EN standards:

- EC Directive RL 2006/95/EC
- EC Directive RL 2004/108/EC
- EMC Directive 2004/108/EC
- Safety Requirements Electrical Equipment EN 61010-1
- Electrical Equipment for Measurement EN 61326-1 Validity data: 04.09.2013

### 8.1.2 Electrical protection

- Insulation: Protection class 1 in accordance with EN 61010-1.
- Insulation classification: Overvoltage category in accordance with EN 61010-1.
- Contamination: The device operates safely in an environment up to degree of contamination 2 in accordance with EN 61010-1 (usual, not conductive contamination, moisture condensation).

## 8.2 Technical Data

| Measured data                          |                                                             |                       |  |
|----------------------------------------|-------------------------------------------------------------|-----------------------|--|
| Measured components                    | NH <sub>3</sub> , HF, HCl, H <sub>2</sub> O, O <sub>2</sub> |                       |  |
| Measuring principle                    | TDLS (Tunable Diode Laser Spectroscopy)                     |                       |  |
| Measuring range                        | Min. Max.                                                   |                       |  |
| • NH <sub>3</sub>                      | 0 25 <sup>1)</sup> ppm                                      | 0 5000 ppm            |  |
| • NH <sub>3/</sub> H <sub>2</sub> 0    | 0 25 <sup>1)</sup> ppm/0 3 vol%                             | 0 5000 ppm/0 20 vol%  |  |
| • HF                                   | 0 5 <sup>1)</sup> ppm                                       | 0 2000 ppm            |  |
| • HCI                                  | 0 5 ppm 0 3000 ppm                                          |                       |  |
| <ul> <li>HCI/H<sub>2</sub>0</li> </ul> | 0 5 <sup>1)</sup> ppm/0 25 vol%                             | 0 3000 ppm/0 100 vol% |  |
| • 0 <sub>2</sub>                       | 0 7 <sup>1</sup> ) vol %                                    | 0 25 vol%             |  |
| Accuracy                               | < 2 % < 4 % of measuring range (application dependent)      |                       |  |
| Linearity                              | < 1%                                                        |                       |  |
| Setting time t <sub>90</sub>           | Depending on gas supply, average < 360 s                    |                       |  |

1) Depending on respective application condition and device version

| Device data             |                                                                                                    |  |
|-------------------------|----------------------------------------------------------------------------------------------------|--|
| Dimensions (W x H x D)  | 483 (19") x 420 x 176.5 (4 RU) mm                                                                                                    |  |
|                         | $\rightarrow$ »Technical Data« (p. 43)                                                                                                    |  |
| Weight                  | Approx. 12.5 kg                                                                                                    |  |
| Sample gas volume flow  | 0 20 l/min                                                                                                    |  |
|                         | Depending on application and response time required                                                                                                    |  |
| Gas connection          | <ul> <li>6 mm Swagelok (<sup>1</sup>/<sub>4</sub>" with adapter)<br/>for 6/4 mm stainless steel/nickel piping or PTFE/<br/>PVDF tubing</li> </ul>                                                              |  |
|                         | $N_2$ purging for $O_2$ measurement:                                                                                                    |  |
|                         | <ul> <li>6 mm Swagelok (<sup>1</sup>/<sub>4</sub>" with adapter)<br/>for 6/4 mm stainless steel/nickel piping or PTFE/<br/>PVDF tubing</li> </ul>                                                              |  |
| Sample cell             |                                                                                                    |  |
| Heater temperature      | Up to 200 °C / 392 °F                                                                                                    |  |
| Measuring volume        | 290 ml, optimized flow rate                                                                                                    |  |
| Interfaces              |                                                                                                    |  |
| Analog output           | 3 outputs: 0/4 20 mA<br>6-pin terminal (PhoenixContact)                                                                                                    |  |
| Digital outputs (relay) | <ul> <li>3 outputs: 48 V AC/DC; 6-pin terminal (PhoenixContact or Sub-D) (malfunction, maintenance request, function test)</li> <li>1 separate output (OT2 voltage level) of temperature controller</li> </ul> |  |
| Digital inputs (relay)  | • 2 inputs: 0/4 20 mA; 6-pin terminal (PhoenixCon-<br>tact or Sub-D) (maintenance switch, check cycle)                                                                                                    |  |

1 separate output (OT2 voltage level) of temperature

•

controller

RS232; 9-terminal Sub-D PROFIBUS DP (option)

Serial interface

| Ambient conditions     |                                                                            |
|------------------------|----------------------------------------------------------------------------|
| Ambient temperature    | 0 +50 °C / 32122 °F                                                        |
| Storage temperature    | -40 +55 °C / -40131 °F                                                     |
| Relative humidity      | 0 85 % (non-condensing)                                                    |
| Sample gas temperature | Up to 200 °C / 392 °F                                                      |
| Sample gas pressure    | ±600 1200 hPa / 8.7017.40 psi (or controlled via sample extraction system) |
| Protection class       | IP 20 <sup>1</sup> )                                                       |
| 1) EN COEDO            | ·                                                                          |

1) EN 60529

| Electrical installation |                                          |
|-------------------------|------------------------------------------|
| Fuse (power supply)     | 2 x 6.3 A fusible cutout                 |
|                         | 2 x 2.5 A fusible cutout on control unit |
| Voltage supply          | 230 V AC or 115 V AC; 50/60 Hz           |
| power consumption       | 500 VA max.                              |
| Power supply            | Device plug (shockproof plug)            |
|                         |                                          |

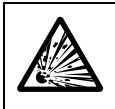

#### Warning: Risk of explosion with overpressures > 0.5 bar

The GME700 is not suitable for use in sample gas conditions in which the overpressure is higher than 0.5 bar.

### 8.3 **Dimensions**

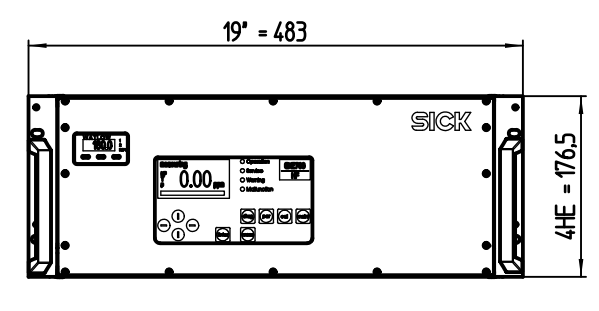

Front view

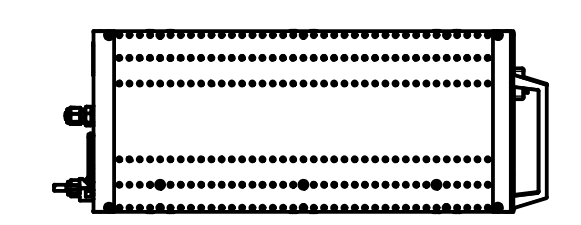

Side view

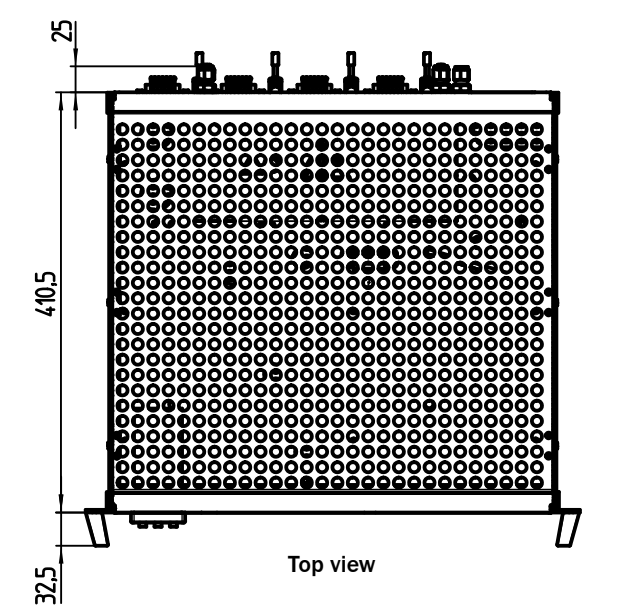

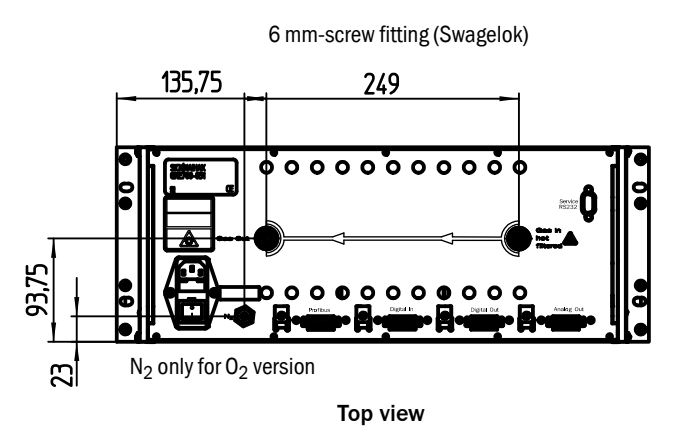

# 8.4 Spare Parts

| Table 1 | Spare parts, | specific for | measuring | components |
|---------|--------------|--------------|-----------|------------|
|---------|--------------|--------------|-----------|------------|

| Spare part                          | Part No. |                 |         |         |
|-------------------------------------|----------|-----------------|---------|---------|
| Measured component                  | 02       | NH <sub>3</sub> | HF      | HCI     |
| Spare parts set, laser diode module | 2034526  | 2055984         | 2034777 | 2043533 |
| Detector, measuring channel         | 2046671  | 2055987         | 2046670 | 2046672 |
| Detector, monitoring channel        | 2034525  | 2055985         | 2034776 | 2043535 |
| Detector, reference channel         | 2043570  | 2055985         | 2034776 | 2043535 |
| Optic carrier                       | 2034522  | 2030720         | 2034774 | 2043540 |
| Reference cell                      | 2034545  | 2030717         | 2043571 | 2042905 |
| Electronic board, heater            | 2034523  | 2055983         | 2030735 | 2043541 |
| Electronic board, processor         | 2034541  | 2030737         | 2034778 | 2042707 |

#### Table 2

Spare parts, unspecific for measuring components

| Spare part                                           | Part No. |
|------------------------------------------------------|----------|
| Electronic board, measurement p/T                    | 2032767  |
| Electronic board, evaluation unit                    | 2044504  |
| Sample cell                                          |          |
| Measuring cell, complete                             | 2073345  |
| Adjustment mirror                                    | 2046314  |
| Seals                                                | 2046582  |
| Heating cartridges                                   | 2046675  |
| Batteries and fuses                                  | 2046674  |
| Accessories                                          |          |
| Swagelok connector 6 mm SS with 19 micron filter     | 5314339  |
| Swagelok connector 90°<br>6 mm/6 mm, stainless steel | 5318368  |
| Adapter 1/4", 6 mm                                   | 5320186  |

| A Ambient conditions | 44 |
|----------------------|----|
| Ambient conditions   | 44 |

| В                     |        |
|-----------------------|--------|
| Behavior in emergency | <br>31 |

# С

| •                           |
|-----------------------------|
| Calibration                 |
| Configuration               |
| - Displays calibration data |
| - Parameter settings 23     |
| - Parameters, setting 23    |
| - Service data 23           |

# D

| -                           |     |
|-----------------------------|-----|
| Designated users            | . 9 |
| Device design               | 12  |
| Diagnosis                   | 23  |
| - Current error messages    | 23  |
| - Current warnings          | 23  |
| - Displays diagnosis values | 23  |
|                             |     |

# Ε

| Emergency (behavior rules) |  |
|----------------------------|--|

# G

| м –      |   |   |   |   |   |   |   |   |   |   |   |   |   |   |   |   |   |   |   |   |   |   |   |   |   |   |   |   |   |   |   |   |   |   |   |   |   |
|----------|---|---|---|---|---|---|---|---|---|---|---|---|---|---|---|---|---|---|---|---|---|---|---|---|---|---|---|---|---|---|---|---|---|---|---|---|---|
| Glossary | • | • | • | • | • | • | • | • | • | • | • | • | • | • | • | • | • | • | • | • | • | • | • | • | • | • | • | • | • | • | • | • | • | • | • | • | 2 |

## I

| Important Information   |
|-------------------------|
| - Intended use          |
| - main hazards 8        |
| Information symbols     |
| Intended use            |
| - Designated users      |
| - Users (target groups) |

## Μ

# 0

| Operation               |    |
|-------------------------|----|
| - Behavior in emergency | 31 |
| - Diagnosis             | 24 |
| - Function row          | 23 |
| - Operating mode        | 23 |
| - Password              | 23 |
|                         |    |

# Ρ

| Product description    | 11 |
|------------------------|----|
| Product identification | 12 |
| Product name           | 12 |

# R

# S

| 5                       |   |
|-------------------------|---|
| Scope of delivery 16    | 5 |
| Serial number 12        | 2 |
| Shutdown                | L |
| Signal words            | 3 |
| Spare parts 43          | 3 |
| Specifications 41       | L |
| Start-up                | L |
| Symbols (Explanation) 3 | 3 |
|                         |   |

# Т

| Target groups (users) | 9  |
|-----------------------|----|
| Technical Data        | 43 |
| Type plate            | 12 |

# U

| User                       |
|----------------------------|
| - Designated users 9       |
| - Responsibility of user 9 |

## W

| Warning Symbols Warning Levels  | z     |
|---------------------------------|-------|
| warning Symbols, warning Levels | <br>З |

#### Australia

Phone +61 3 9457 0600 1800 334 802 - tollfree E-Mail sales@sick.com.au Belgium/Luxembourg Phone +32 (0)2 466 55 66 E-Mail info@sick.be Brasil Phone +55 11 3215-4900 E-Mail sac@sick.com.br Canada Phone +1 905 771 14 44 E-Mail information@sick.com Česká Republika Phone +420 2 57 91 18 50 E-Mail sick@sick.cz China Phone +86 4000 121 000 E-Mail info.china@sick.net.cn Phone +852-2153 6300 E-Mail ghk@sick.com.hk Danmark Phone +45 45 82 64 00 E-Mail sick@sick.dk Deutschland Phone +49 211 5301-301 E-Mail info@sick.de España Phone +34 93 480 31 00 E-Mail info@sick.es France Phone +33 1 64 62 35 00 E-Mail info@sick.fr Great Britain Phone +44 (0)1727 831121 E-Mail info@sick.co.uk India Phone +91-22-4033 8333 E-Mail info@sick-india.com Israel Phone +972-4-6881000 E-Mail info@sick-sensors.com Italia Phone +39 02 27 43 41 E-Mail info@sick.it Japan Phone +81 (0)3 3358 1341 E-Mail support@sick.jp Magyarország Phone +36 1 371 2680 E-Mail office@sick.hu Nederland Phone +31 (0)30 229 25 44 E-Mail info@sick.nl

Norge Phone +47 67 81 50 00 E-Mail sick@sick.no Österreich Phone +43 (0)22 36 62 28 8-0 E-Mail office@sick.at Polska Phone +48 22 837 40 50 E-Mail info@sick.pl România Phone +40 356 171 120 E-Mail office@sick.ro Russia Phone +7-495-775-05-30 E-Mail info@sick.ru Schweiz Phone +41 41 619 29 39 E-Mail contact@sick.ch Singapore Phone +65 6744 3732 E-Mail sales.gsg@sick.com Slovenija Phone +386 (0)1-47 69 990 E-Mail office@sick.si South Africa Phone +27 11 472 3733 E-Mail info@sickautomation.co.za South Korea Phone +82 2 786 6321/4 E-Mail info@sickkorea.net Suomi Phone +358-9-25 15 800 E-Mail sick@sick.fi Sverige Phone +46 10 110 10 00 E-Mail info@sick.se Taiwan Phone +886 2 2375-6288 E-Mail sales@sick.com.tw Türkiye Phone +90 (216) 528 50 00 E-Mail info@sick.com.tr United Arab Emirates Phone +971 (0) 4 88 65 878 E-Mail info@sick.ae USA/México Phone +1(952) 941-6780 1 (800) 325-7425 - tollfree E-Mail info@sickusa.com

More representatives and agencies at www.sick.com

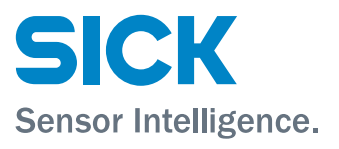